## **Restrict Access to Programs with AppLocker in Windows 7**

If you share a computer and don't want other users accessing certain applications, there is a new feature in Windows 7 that allows you to block them. Today we take a quick look at restricting what programs other users can access using AppLocker.

Note: AppLocker is only available in Ultimate and Enterprise versions of Windows 7.

Using AppLocker

To access Group Policy Editor and create rules in AppLocker you'll need to be logged in as Administrator. Click on Start and type gpedit.msc into the search box and hit Enter.

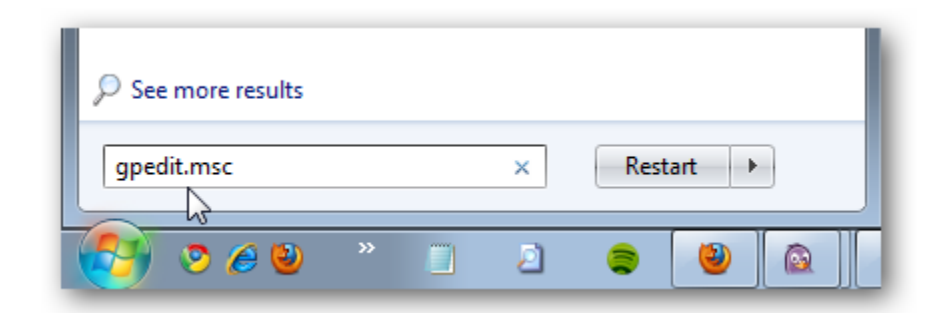

Under Local Computer Policy go to Computer Configuration \ Windows Settings \ Security Settings \ Application Control Policies \ AppLocker.

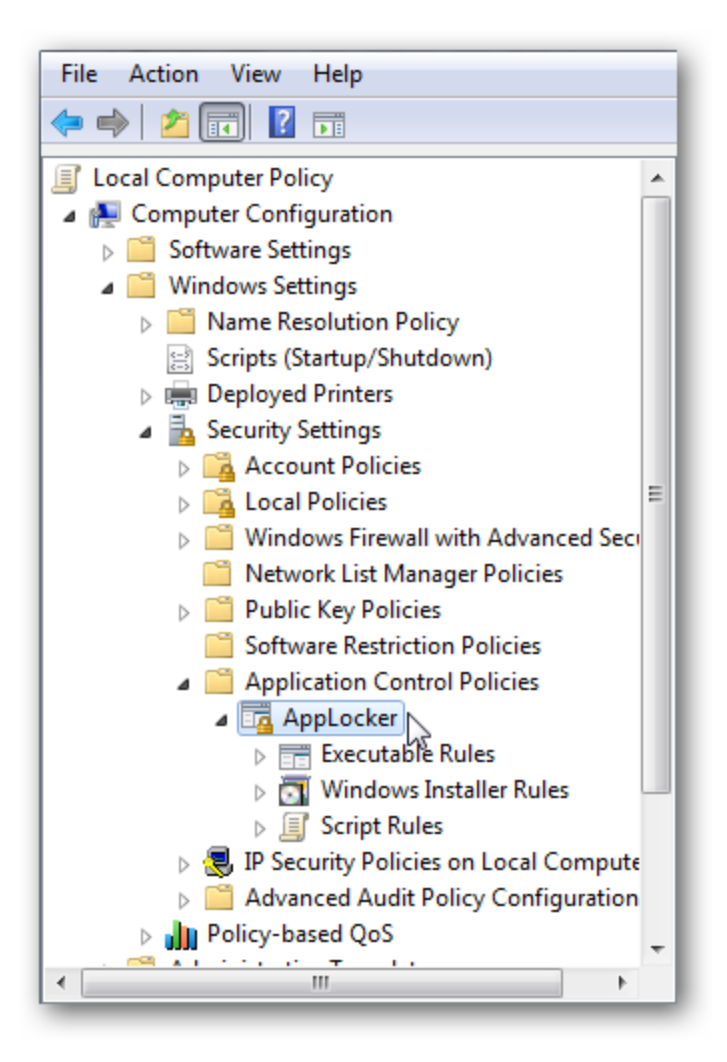

Now you will see the overall controls for the applications.

| AppLocker provides access control for applications                                                                                                    |  |  |  |  |
|----------------------------------------------------------------------------------------------------|--|--|--|--|
| Getting Started                                                                                                    |  |  |  |  |
| AppLocker uses rules and the properties of files to provide access control for applications. If rules are present in a rule collection, only the files included in those rules will be permitted to run. AppLocker rules do not apply to all editions of Windows. |  |  |  |  |
| More about AppLocker                                                                                                    |  |  |  |  |
| Which editions of Windows support AppLocker?                                                                                                    |  |  |  |  |
| Configure Rule Enforcement                                                                                                    |  |  |  |  |
| For the AppLocker policy to be enforced on a computer, the Application<br>Identity service must be running.                                                                                                    |  |  |  |  |
| Use the enforcement settings for each rule collection to configure whether rules are<br>enforced or audited. If rule enforcement has not been configured, rules will be enforced<br>by default.                                                                   |  |  |  |  |
| Configure rule enforcement                                                                                                    |  |  |  |  |
| More about rule enforcement                                                                                                    |  |  |  |  |

Under Configure Rule Enforcement click on the Configure rule enforcement link.

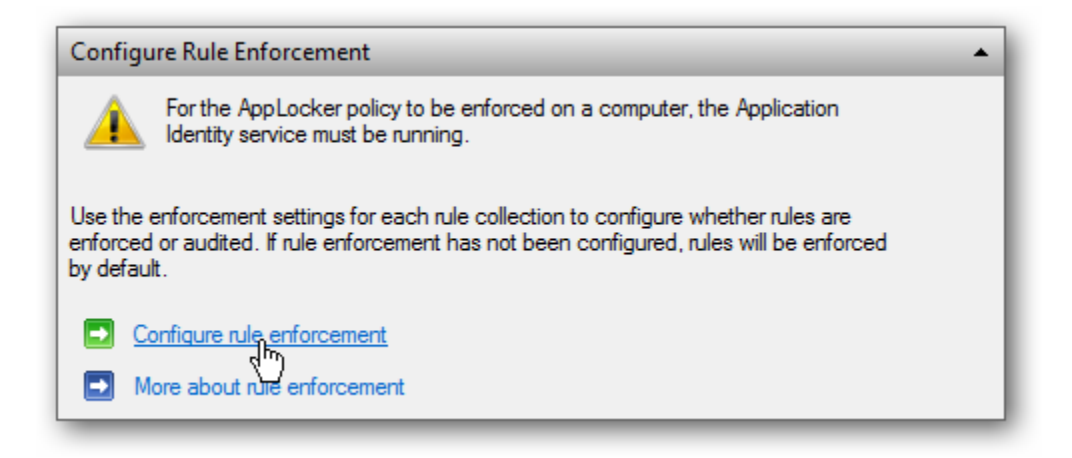

Now under AppLocker Properties check the boxes next to Configured under Executable rules then click Ok.

| AppLocker Properties                                                      |
|---------------------------------------------------------------------------|
| Enforcement Advanced                                                      |
| Specify whether AppLocker rules are enforced for each rule<br>collection. |
| Executable rules:                                                         |
| Enforce rules                                                             |
| Windows Installer rules:                                                  |
| Enforce rules                                                             |
| Script rules:                                                             |
| Enforce rules                                                             |
|                                                                           |
|                                                                           |
|                                                                           |
| More about rule enforcement                                               |
| OK Cancel Apply                                                           |

Blocking Apps from Running

In this scenario, Jack wastes time playing games like Minesweeper and Solitaire when he should be doing his homework, so we are going to block all of the games. After completing the steps above, under the Overview section click on Executable Rules.

| Oven | Overview A                                                                        |  |  |  |
|------|-----------------------------------------------------------------------------------|--|--|--|
| 7    | Executable Rules<br>Rules: 0<br>Enforcement configured: Rules are enforced        |  |  |  |
| 7    | Windows Installer Rules<br>Rules: 0<br>Enforcement configured: Rules are enforced |  |  |  |
| 7    | Script Rules<br>Rules: 0<br>Enforcement not configured: Rules are enforced        |  |  |  |
|      |                                                                                   |  |  |  |

Since this is your first time accessing AppLocker, there will be no rules listed. Right-click and select Create New Rule...

| Action | User | Name                                                                    |               | Condition    |
|--------|------|-------------------------------------------------------------------------|---------------|--------------|
|        |      | There are no ite                                                        | ms to show in | n this view. |
|        |      | Create New Rule<br>Automatically Generate Rules<br>Create Default Rules |               |              |
|        |      | View                                                                    | •             |              |
|        |      | Arrange Icons<br>Line up Icons                                          | Þ             |              |
|        |      | Help                                                                    |               |              |
|        |      | Help                                                                    |               |              |

This opens up the Create Executable Rules wizard and you can select not to show the introduction screen at start up for the next time you access it.

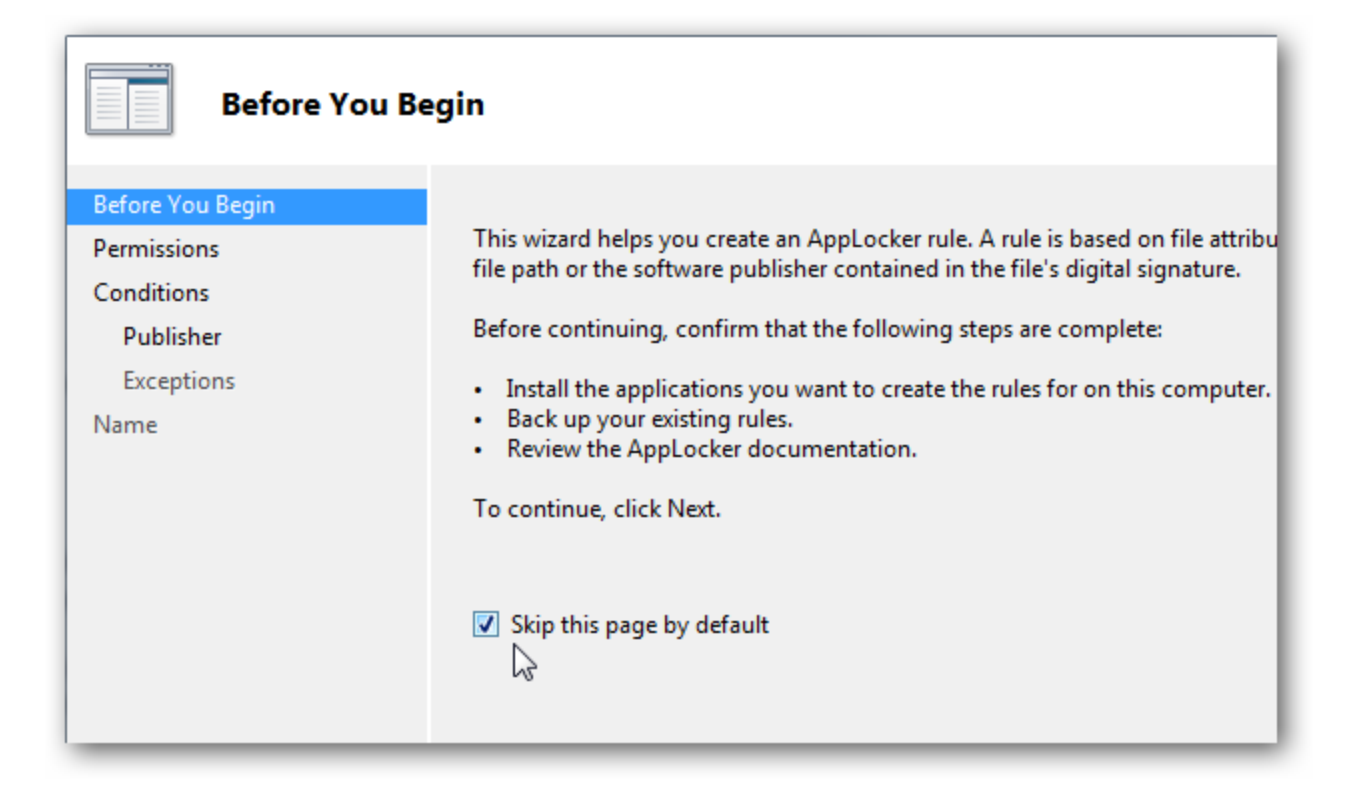

Select Permissions under Action select Deny.

| Permissions                     |                                                                 |
|---------------------------------|-----------------------------------------------------------------|
| Before You Begin<br>Permissions | Select the action to use and t<br>allow action permits affectec |
| Conditions<br>Publisher         | files from running.                                             |
| Exceptions<br>Name              | Action:<br>O Allow O Deny                                       |
|                                 | User or group:                                                  |

Add the user you want to block, in this case it's Jack.

| elect User or Group                                                      | 8 ×          |
|--------------------------------------------------------------------------|--------------|
| Select this object type:                                                 |              |
| User or Group                                                            | Object Types |
| From this location:                                                      |              |
| WINDOWS7-PC                                                              | Locations    |
|                                                                          |              |
| Enter the object name to select ( <u>examples</u> ):                     |              |
| Enter the object name to select ( <u>examples</u> ):<br>WINDOWS7-PC\jack | Check Names  |
| Enter the object name to select ( <u>examples</u> ):<br>WINDOWS7-PC\jack | Check Names  |
| Enter the object name to select ( <u>examples</u> ):<br>WINDOWS7-PC\jack | Check Names  |

After you've selected the deny action and selected the user continue to the next step.

| Select the action to use and the user or group that the allow action permits affected files to run, while a der files from running. | nis rule should apply to. An<br>ny action prevents affected |
|----------------------------------------------------------------------------------------------------|-------------------------------------------------------------|
| Action:                                                                                                    |                                                             |
| Allow                                                                                                    |                                                             |
| Oeny                                                                                                    |                                                             |
| User or group:                                                                                                    |                                                             |
| Windows7-PC\jack                                                                                                    | Select                                                      |
| ore about rule permissions                                                                                                    |                                                             |
| < Previous                                                                                                    | Next > Create Cancel                                        |

In Conditions you can select from Publisher, Path or File hash. We don't want Jack to have access to any of the games. so we will select Path.

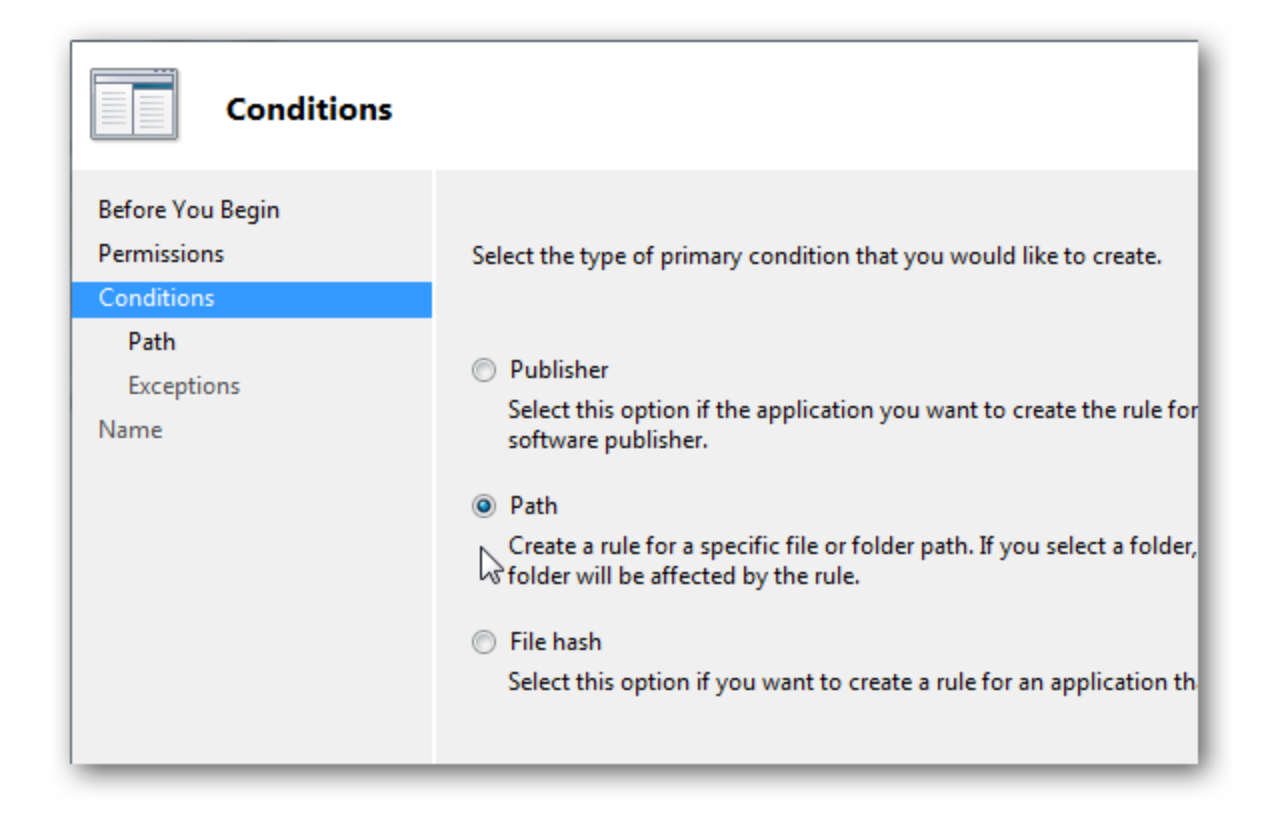

Click on Browse Folders and select the Microsoft Games folder.

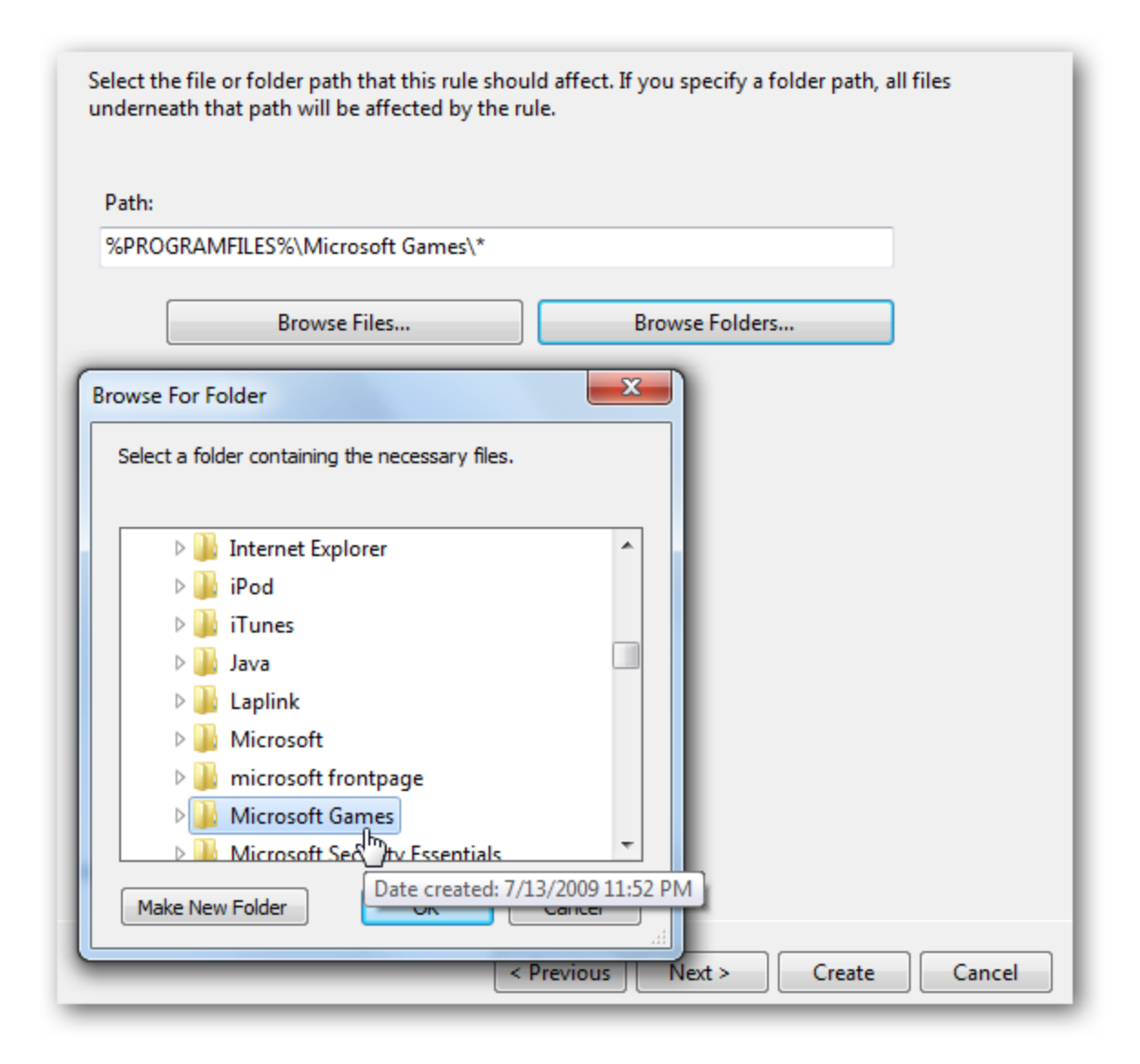

In the next screen you could add Exceptions like allowing certain files, but because we are blocking the entire games directory we'll skip to the next screen.

| Exceptions                                    |                                                        |
|-----------------------------------------------|--------------------------------------------------------|
| Before You Begin<br>Permissions<br>Conditions | Primary condition:<br>%PROGRAMFILES%\Microsoft Games\* |
| Path<br>Exceptions<br>Name                    | Add exception:<br>Publisher                            |
|                                               | Exceptions:                                            |
|                                               | Туре                                                   |
|                                               |                                                        |

Here you can add a description to the rule so you can keep track of them is there are several rules configured. When everything looks right click on Create.

| Enter a name to identify this rule.       |            |        |        |        |
|-------------------------------------------|------------|--------|--------|--------|
| Name:<br>%PROGRAMFILES%\Microsoft Games\` | *          |        |        |        |
| Description: (Optional)                   |            |        |        |        |
| No Games for Jack!                        |            |        | *      |        |
|                                           |            |        |        |        |
|                                           |            |        |        |        |
|                                           |            |        |        |        |
|                                           |            |        |        |        |
|                                           |            |        |        |        |
|                                           |            |        |        |        |
|                                           |            |        |        |        |
|                                           |            |        |        |        |
|                                           | < Previous | Next > | Create | Cancel |

A message pops up saying default rules haven't been created yet. It is important to make sure they are created so click Yes to this message.

| AppLocker | X                                                                                                    |
|-----------|----------------------------------------------------------------------------------------------------|
| 4         | The default rules are currently not in the rule list for this rule collection.<br>When creating rules, it is recommended that you also create the default<br>rules to ensure that important system files will be allowed to run.<br>Do you want to create the default rules now? |
|           | Yes No                                                                                                    |

Now you will see the default rules and the new one you created showing Jack is denied access to the Microsoft Games directory.

| Action                                                                               | User              | Name                                        | Condition |
|--------------------------------------------------------------------------------------|-------------------|---------------------------------------------|-----------|
| <ul> <li>Allow</li> <li>Allow</li> <li>Allow</li> <li>Allow</li> <li>Deny</li> </ul> | Everyone          | (Default Rule) All files located in the Pro | Path      |
|                                                                                      | Everyone          | (Default Rule) All files located in the Wi  | Path      |
|                                                                                      | BUILTIN\Administr | (Default Rule) All files                    | Path      |
|                                                                                      | Windows7-PC\jack  | %PROGRAMFILES%\Microsoft Games\*            | Path      |

After creating the rule make sure and go into services and make Application Identification is started and that it's set to automatically start as well otherwise the rules won't work. By default this service is not started so you will need to enable it.

| Application Identity Properties (Local Computer)                                      |                                                                                          |  |  |  |  |
|---------------------------------------------------------------------------------------|------------------------------------------------------------------------------------------|--|--|--|--|
| General Log On                                                                        | Recovery Dependencies                                                                    |  |  |  |  |
| Service name:                                                                         | AppIDSvc                                                                                 |  |  |  |  |
| Display name:                                                                         | Application Identity                                                                     |  |  |  |  |
| Description:                                                                          | Determines and verifies the identity of an application.                                  |  |  |  |  |
| Path to executable<br>C:\Windows\syste                                                | Path to executable:<br>C:\Windows\system32\svchost.exe +k LocalServiceAndNoImpersonation |  |  |  |  |
| Startup type:                                                                         | Automatic                                                                                |  |  |  |  |
| Help me configure                                                                     | Help me configure service startup options.                                               |  |  |  |  |
| Service status:                                                                       | Started                                                                                  |  |  |  |  |
| Start                                                                                 | Stop Pause Resume                                                                        |  |  |  |  |
| You can specify the start parameters that apply when you start the service from here. |                                                                                          |  |  |  |  |
| Start parameters:                                                                     |                                                                                          |  |  |  |  |
| OK Cancel Apply                                                                       |                                                                                          |  |  |  |  |

Now, when Jack logs into his user account and tries to access the games he will only see the following message. Only an Administrator can go in and change the rule.

| 😵 C:\Program Files\Microsoft Games\solitaire\solitaire.exe                               | ×          |
|------------------------------------------------------------------------------------------|------------|
| This program is blocked by group policy. For more information, contact yo administrator. | our system |
|                                                                                          | ОК         |

Conclusion

Use caution when configuring the rules and only start the Application Identity service after everything looks right. Otherwise you have the potential of locking yourself out of all applications including AppLocker.AppLocker is a powerful feature included in Windows 7 and we showed you a basic rule so

you can get an idea of how it works. In the future we'll take a look at more complex tasks to accomplish and gain tight control over what programs each user is able to access.